# Manual Koopvaardij Portaal

(secure.kvdportaal.nl)

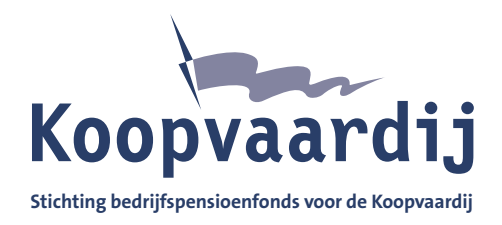

| Introduction                         |   |
|--------------------------------------|---|
| Logging into the Koopvaardij Portaal | 4 |
| Employee search                      | 4 |
| Employees                            | 4 |
| Periodic wage assignment tool        |   |
| Adding a secondary user              |   |
| Changing your employers information  |   |
| Attachments                          |   |

# Koopvaardij Portaal

Using the Koopvaardij Portaal you can swiftly and easily deliver your employees information through the internet.

Monthly you deliver the wage information of the employees that have received wage in the previous month. You deliver the following information, among other things:

- starting date period
- end date period/employment
- daily wage
- registering/deregistering/changing unpaid leave

#### Do you have any questions?

You can find all the necessary information for delivering your employee information with Bpf Koopvaardij in this manual. Do you have any questions? Do not hesitate to contact us. We would like to be of service.

Bedrijfspensioenfonds voor de Koopvaardij T: +31 88 007 98 91 E: servicedesk@koopvaardij.nl

General information about Bpf Koopvaardij and the Periodic Wage Assignment Tool can be found on www.koopvaardij.nl.

Please take note to completely fill in your employee information. This will prevent any delays when processing.

# Logging into the Koopvaardij Portaal

Go to https://secure.kvdportaal.nl. You need e-Herkenning with assurance level EH3 to log in.

## **Employee search**

If you wish to enter a mutation or to consult employee records, click on Werknemers on the left menu. Search the employee and then click on the employee.

You can search an employee using three different search keys:

- 1. CSN (BSN nummer)
- 2. Surname
- 3. Personal Identification Number (Persoonsnummer)

## **Employees**

#### For whom do you register the wage assignment?

Every employee that has a labour contract with your company. Exceptions: Directors of NVs and BVs that are registered as such with the Chamber of Commerce with total/ independent commercial power. They do not participate in the Bpf Koopvaardij pension scheme and therefore do not need to be registered.

#### When do you do wage assignment?

At the end of every calendar month at the latest. For example: the wage assignment for September is delivered at 31 October at the latest.

#### For what do you register?

- The employee is automatically registered with the Bpf Koopvaardij pension scheme.
- If your new employee enters your service from an employer that was not affiliated with Bpf Koopvaardij, we automatically send the employee request forms for pension transfer ('pensioen meenemen').

#### How do you register an employee?

You need the following information to register an employee using the Koopvaardij Portaal:

- Name;
- Address;
- Date of birth;
- CSN (BSN);
- Employment starting date;
- Pensionable daily wage.

You can enter daily wages in two ways using the Koopvaardij Portaal:

- 1. Manual entry (fill in online);
- 2. File upload.

#### Step 1

Fill in the date of service, the pensionable daily wage and the number of days under the heading Periode Loon.

#### **PLEASE NOTE**

At 'aantal dagen': For parttimers/call workers a separate line for the days not worked needs to filled in such a way that the amount of calendar days is equal to the days in that month. Enter 0 for the daily wage. Click the button **Volgende**.

Are you registering someone in the previous year? Then you need to enter the pensionable daily wage of the year in question.

## Periodic wage assignment tool

Using the periodic wage assignment tool (Excel) you can generate an import file with which you can pass on and upload the new wage assignment for an entire personnel file in the Koopvaardij Portaal.

#### **Downloading the tool**

After downloading the tool you can open this using Microsoft Excel. In order to complete the upload within the Koopvaardij Portaal as well as possible, you need to meet the following requirements.

#### **Requirements for using the tool**

- your tax number and employers number with MN Services need to be known in the Koopvaardij Poortaal;
- the file you wish to upload has to be a .xml file. (Please note that you do not upload the .xls file);
- you cannot change anything about the format of the Excel tool.

#### **PLEASE NOTE**

An XML-file might also be generated from your salary package. This file can be processed in the same manner in the Koopvaardij Portaal as an xml-file from the tool.

#### How do you make an XML-file using the tool?

Structure. Every XML file for Bpf Koopvaardij is structured as follows:

 $\langle BrAlg \rangle$ 

| xml version="1.0" encoding="utf-8" ? <message xmlns="http://www.w3.org/2001/XMI Schema-Instance"></message> |
|----------------------------------------------------------------------------------------------------|
| + (BrAlo)                                                                                                   |
| + <afnmr></afnmr>                                                                                           |
| + <afnmr></afnmr>                                                                                           |
| + <wrkgvr></wrkgvr>                                                                                         |
|                                                                                                    |

In the BrAlg element the general information of the message is set. The Afnmr element contains the customer for whom the message is intended. Voor BpfK the message is sent to MN. In the Wrkgvr element the actual notifications are made.

BrAlg

Add your own reference here

<BrCd>00301</BrCd> <VnrBrCd>00002</VnrBrCd> <Berrefn<>Uw bestandsreferentie</Berrefnr> <TestJN>N</TestJN> <OntvngstbevJN>N</OntvngstbevJN> </BrAlg>

Most of the elements of BrAlg are set for BpfK. Only the Berrefnr is free. You can enter a reference to your own file here, such as the name of the XML file.

|                                                                                                    |             | Verplicht<br>Optioneel<br>Conditioneel | Vaste<br>waarde | Variabele inhoud             | Maximale lengte |
|----------------------------------------------------------------------------------------------------|-------------|----------------------------------------|-----------------|------------------------------|-----------------|
| <bralg></bralg>                                                                                                    |             | V[1]                                   |                 |                              |                 |
| <brc< td=""><td>d&gt;</td><td>V</td><td>00301</td><td></td><td></td></brc<>                                            | d>          | V                                      | 00301           |                              |                 |
| <vnr< td=""><td>BrCd&gt;</td><td>V</td><td>00002</td><td></td><td></td></vnr<>                                         | BrCd>       | V                                      | 00002           |                              |                 |
| <beri< td=""><td>refnr&gt;</td><td>V</td><td></td><td>zelf te kiezen<br/>referentie</td><td>512 karakters</td></beri<> | refnr>      | V                                      |                 | zelf te kiezen<br>referentie | 512 karakters   |
| <test< td=""><td>JN&gt;</td><td>V</td><td>N</td><td></td><td></td></test<>                                             | JN>         | V                                      | N               |                              |                 |
| <ont< td=""><td>vngstbevJN&gt;</td><td>V</td><td>Ν</td><td></td><td></td></ont<>                                       | vngstbevJN> | V                                      | Ν               |                              |                 |
|                                                                                                    |             |                                        |                 |                              |                 |

Afnmr

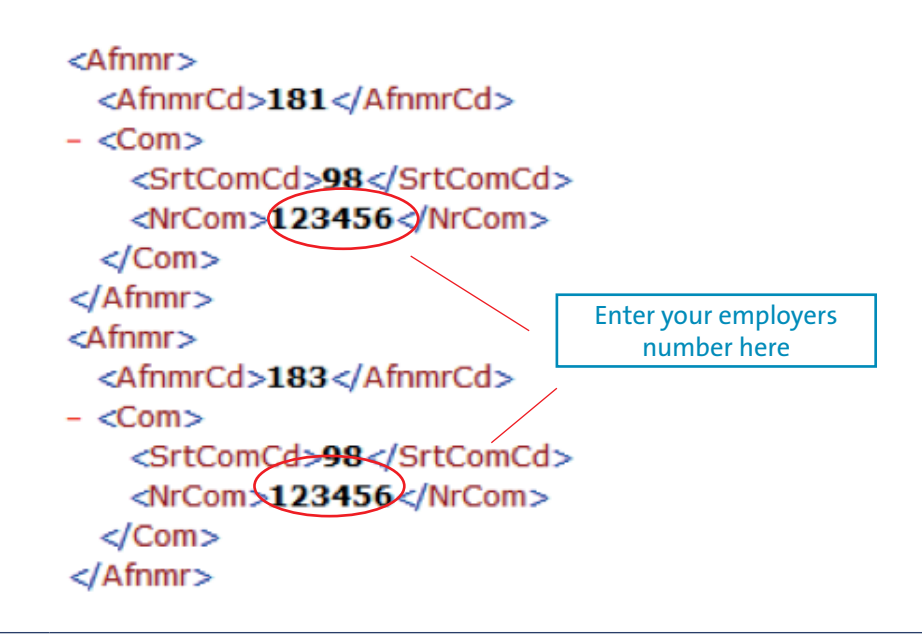

The Afnmr element decides to whom message are sent by the Koopvaardij Portaal based on the uploaded message. For BpfK you enter your own MN employers number.

|                       | Verplicht<br>Optioneel<br>Conditioneel | Vaste<br>waarde | Variabele inhoud        | Maximale lengte |
|-----------------------|----------------------------------------|-----------------|-------------------------|-----------------|
| <afnmr></afnmr>       | V [1 van 2]                            |                 |                         |                 |
| <afnmrcd></afnmrcd>   | V                                      | 181             |                         |                 |
| <com></com>           | V                                      |                 |                         |                 |
| <srtcomcd></srtcomcd> | V                                      | 98              |                         |                 |
| <nrcom></nrcom>       | V                                      |                 | MN werk-<br>gevernummer | 6 cijfers       |
|                       |                                        |                 |                         |                 |
|                       |                                        |                 |                         |                 |
| <afnmr></afnmr>       | V [2 van 2]                            |                 |                         |                 |
| <afnmrcd></afnmrcd>   | V                                      | 183             |                         |                 |
| <com></com>           | V                                      |                 |                         |                 |
| <srtcomcd></srtcomcd> | V                                      | 98              |                         |                 |
| <nrcom></nrcom>       | V                                      |                 | MN werk-<br>gevernummer | 6 cijfers       |
|                       |                                        |                 |                         |                 |
|                       |                                        |                 |                         |                 |

| Wrkgvr | <wrkgvr><br/><hndlsnmorg>werkgevernaam</hndlsnmorg><br/><lhnr>170339750L01</lhnr><br/>+ <cntprsn><br/>+ <wrknmr></wrknmr></cntprsn></wrkgvr> |
|--------|----------------------------------------------------------------------------------------------------|
|        |                                                                                                    |

The Wrkgvr element is the actual notification. You enter the tradename of your organization in the HndlsnmOrg and your tax number in the Lhnr element.

|                           | Verplicht<br>Optioneel<br>Conditioneel | Variabele inhoud    | Maximale lengte |
|---------------------------|----------------------------------------|---------------------|-----------------|
| <wrkgvr></wrkgvr>         | V [1999]                               |                     |                 |
| <hndlsnmorg></hndlsnmorg> | 0                                      | Bedrijfsnaam        | 70 karakters    |
| <lhnr></lhnr>             | V                                      | Loonheffingennummer | 12 karakters    |
|                           |                                        |                     |                 |

Within the Cntprsn element you indicate the contact within your organization for the messages. Then the employees are added one by one through the Werknmr element.

Cntprsn

<Cntprsn> <SignNm>Vento</SignNm> <Voorl>S</Voorl> <GslchtCd>M</GslchtCd> - <Com> <SrtComCd>01</SrtComCd> <NrCom>0612345678</NrCom> </Com> - <Com> <SrtComCd>04</SrtComCd> <NrCom>mail@adres.nl</NrCom> </Com>

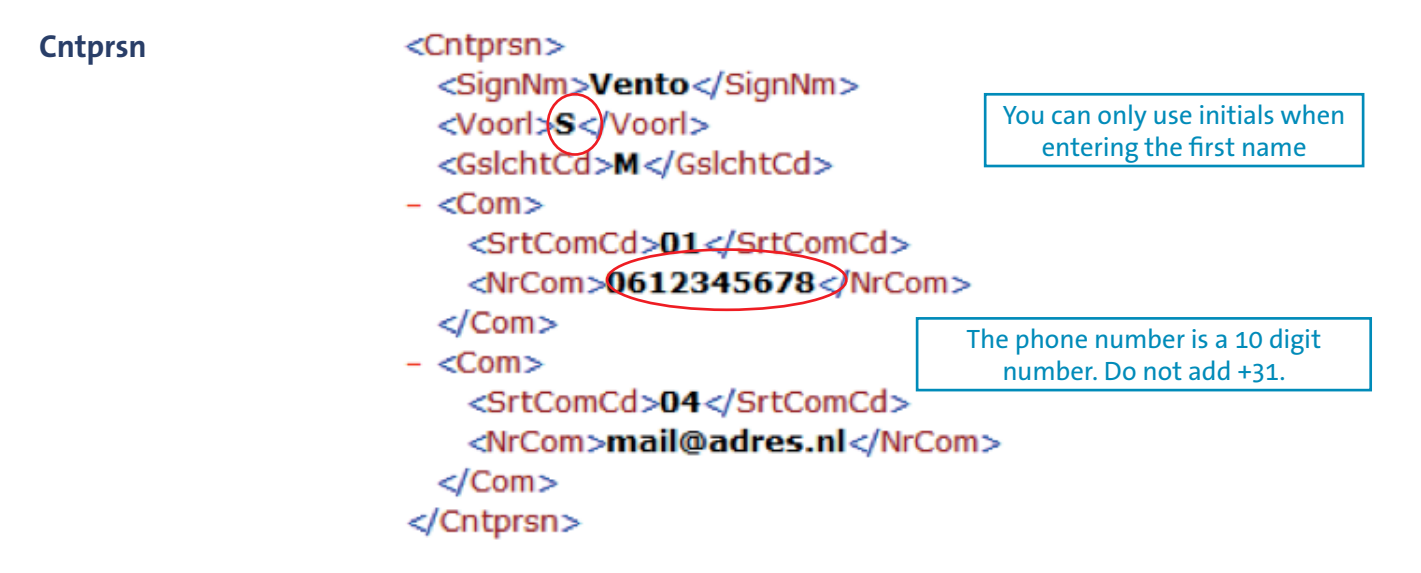

Within the Cntprsn element you add the details of the contact for the delivery of the information.

|                       | Verplicht<br>Optioneel<br>Conditioneel | Vaste<br>inhoud | Variabele inhoud                 | Maximale lengte |
|-----------------------|----------------------------------------|-----------------|----------------------------------|-----------------|
| <cntprsn></cntprsn>   | V [1]                                  |                 |                                  |                 |
| <signnm></signnm>     | V                                      |                 | Naam<br>contactpersoon           | 200 karakters   |
| <voorl></voorl>       | V                                      |                 | Voorletters<br>contactpersoon    | 6 karakters     |
| <voorv></voorv>       | 0                                      |                 | Voorvoegsel<br>contactpersoon    | 10 karakters    |
| <gslchtcd></gslchtcd> | 0                                      | M/V             | Geslachtcode<br>contactpersoon   | 1 karakters     |
|                       | V [1 van 2]                            |                 |                                  |                 |
| <srtcomcd></srtcomcd> | V                                      | 01              |                                  |                 |
| <nrcom></nrcom>       | v                                      |                 | Telefoonnummer<br>contactpersoon | 512 karakters   |
|                       |                                        |                 |                                  |                 |
|                       | V [2 van 2]                            |                 |                                  |                 |
| <srtcomcd></srtcomcd> | V                                      | 04              |                                  |                 |
| <nrcom></nrcom>       | v                                      |                 | E-mailadres<br>contactpersoon    | 512 karakters   |
|                       |                                        |                 |                                  |                 |
|                       |                                        |                 |                                  |                 |

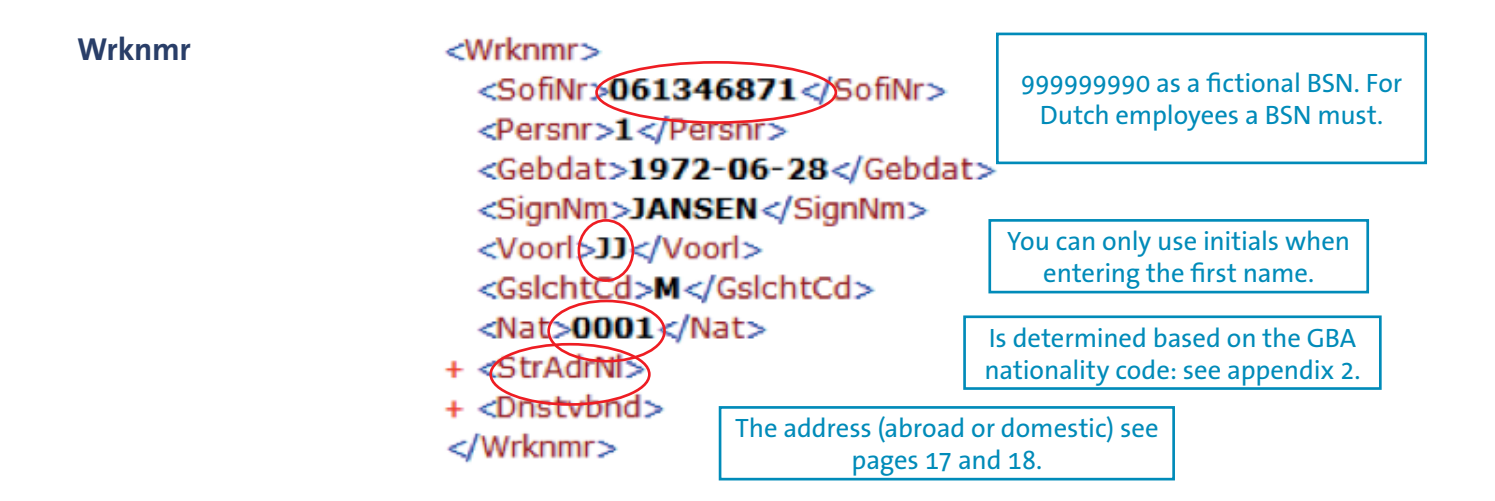

Wrknmr element starts with the identification of the employee and the set information. Besides the set information the address and the employment are added at the Wrknmr element.

|                       | Verplicht<br>Optioneel<br>Conditioneel | Variabele inhoud | Maximale lengte      |
|-----------------------|----------------------------------------|------------------|----------------------|
| <wrknmr></wrknmr>     | V [1N]                                 |                  |                      |
| <sofinr></sofinr>     | V                                      | SOFI-/BSN-nummer | 9 cijfers            |
| <persnr></persnr>     | V                                      | Personeelsnummer | 35 karakters         |
| <gebdat></gebdat>     | V                                      | Geboortedatum    | 10:YYYY-MM-DD        |
| <overldat></overldat> | 0                                      | Overlijdensdatum | 10:YYYY-MM-DD        |
| <signnm></signnm>     | V                                      | Achternaam       | 200 karakters        |
| <voorl></voorl>       | V                                      | Voorletter(s)    | 6 letters            |
| <voorv></voorv>       | 0                                      | Voorvoegsel(s)   | 10 karakters         |
| <gslchtcd></gslchtcd> | V                                      | Geslacht         | 1 letter (M/V)       |
| <nat></nat>           | V                                      | Nationaliteit    | 4 cijfers, bijlage 1 |
|                       |                                        |                  |                      |
|                       |                                        |                  |                      |

Address Domestic addresses <StrAdrNI>

<SrtAdrsCd>01</SrtAdrsCd> <Pc>2408RD</Pc> <Wnpl>leeg</Wnpl> <Straat>leeg</Straat> <Huisnr>63</Huisnr> </StrAdrNl>

By keeping 'leeg' at Wnpl and 'Straat' the address is completed by the Koopvaardij Portaal based on the zip code and house number Based on the zip code and house number Koopvaardij Portaal is able to determine the address. By keeping Wnpl and Straat at 'leeg' this function is used. Entering the complete address is also a possibility.

|                         | Verplicht<br>Optioneel<br>Conditioneel | Vaste<br>inhoud | Variabele inhoud | Maximale lengte |
|-------------------------|----------------------------------------|-----------------|------------------|-----------------|
| <stradrnl></stradrnl>   | C [01]                                 |                 |                  |                 |
| <srtadrscd></srtadrscd> | V                                      | 01              |                  |                 |
| <pcbtl></pcbtl>         | 0                                      |                 | Postcode         | 9 karakters     |
| <wnplbtl></wnplbtl>     | V                                      |                 | Woonplaats       | 24 karakters    |
| <regbtl></regbtl>       | V                                      |                 | Regionaam        | 24 karkaters    |
| <landcd></landcd>       | V                                      |                 | Landcode         | 2 karakters     |
| <landnm></landnm>       | 0                                      |                 | Landnaam         | 40 karakters    |
| <straat></straat>       | 0                                      |                 | Straatnaam       | 24 karakters    |
| <huisnrbtl></huisnrbtl> | 0                                      |                 | Huisnummer       | 9 karakters     |
|                         |                                        |                 |                  |                 |

| Address<br>Foreign addresses | <stradrbl><br/><srtadrscd><b>01</b><th> &gt;</th><th></th></srtadrscd></stradrbl>                                                                                       | >                   |                                                                                |
|------------------------------|----------------------------------------------------------------------------------------------------|---------------------|--------------------------------------------------------------------------------|
|                              | <pcbtl>8621</pcbtl>                                                                                                    |                     |                                                                                |
|                              | <pre><wnplbtl>Den Woonplaats</wnplbtl></pre>                                                                                                    | s <th>tl&gt;</th>   | tl>                                                                            |
|                              | <landcd be="" landcd=""><br/><landnm>België<straat>Beerststraat<th>&gt;<br/>raat&gt;</th><th>Own ID of the employment<br/>may be 'leeg'</th></straat></landnm></landcd> | ><br>raat>          | Own ID of the employment<br>may be 'leeg'                                      |
|                              | <huisnrbtl><b>18</b></huisnrbtl><br>                                                                                                    | <br>http://www.iso. | SO 3166-1 2 landcode letter<br>org/iso/english_country_names_and_code_elements |

Foreign addresses need contain a street, city, house number and country at the minimum. The remaining elements can optionally be used to indicate the address more clearly.

|                         | Verplicht<br>Optioneel<br>Conditioneel | Vaste<br>inhoud | Variabele inhoud | Maximale lengte |
|-------------------------|----------------------------------------|-----------------|------------------|-----------------|
| <stradrbtl></stradrbtl> | C [01]                                 |                 |                  |                 |
| <srtadrscd></srtadrscd> | V                                      | 01              |                  |                 |
| <pcbtl></pcbtl>         | 0                                      |                 | Postcode         | 9 karakters     |
| <wnplbtl></wnplbtl>     | V                                      |                 | Woonplaats       | 24 karakters    |
| <regbtl></regbtl>       | 0                                      |                 | Regionaam        | 24 karkaters    |
| <landcd></landcd>       | V                                      |                 | Landcode         | 2 karakters     |
| <landnm></landnm>       | 0                                      |                 | Landnaam         | 40 karakters    |
| <straat></straat>       | V                                      |                 | Straatnaam       | 24 karakters    |
| <huisnrbtl></huisnrbtl> | V                                      |                 | Huisnummer       | 9 karakters     |
|                         |                                        |                 |                  |                 |

| <b>Dnstvbnd</b><br>The minimal set with                               | <dnstvbnd><br/><iddnstvbnd>leeg</iddnstvbnd></dnstvbnd> |                                             |  |  |  |
|-----------------------------------------------------------------------|---------------------------------------------------------|---------------------------------------------|--|--|--|
| which the daily wage for a period is communicated looks as following: | - <periodiekeopgave></periodiekeopgave>                 | The Prdnr is equal to the month             |  |  |  |
|                                                                       | <soortperiodecd>02</soortperiodecd>                     | of the period.                              |  |  |  |
|                                                                       | <prdnr>1</prdnr>                                        |                                             |  |  |  |
|                                                                       | <ingdat>2010-01-01</ingdat>                             | <ingdat>2010-01-01</ingdat>                 |  |  |  |
|                                                                       | <enddat>2010-01-31&gt;/Enddat&gt;</enddat>              |                                             |  |  |  |
|                                                                       | <aantsv>21.75</aantsv>                                  |                                             |  |  |  |
|                                                                       | <lnsv>1000.00</lnsv>                                    |                                             |  |  |  |
|                                                                       | <lnbruto>1000.00</lnbruto>                              |                                             |  |  |  |
|                                                                       | <premie>100.00</premie>                                 |                                             |  |  |  |
|                                                                       | <pre><prepensioenpremie>0.00</prepensioenpremie></pre>  | nie>                                        |  |  |  |
|                                                                       | - <loontoekenning></loontoekenning>                     | The number of days in the period (31)       |  |  |  |
|                                                                       | <soortlooncd>01</soortlooncd>                           | need to entered at 'loontoekenning'.        |  |  |  |
|                                                                       | <aantaltoegekend>31</aantaltoegekend>                   |                                             |  |  |  |
|                                                                       | <bdr>50.00</bdr>                                        | There may be different daily wages          |  |  |  |
|                                                                       |                                                         | entered ((including) a Bdr 0) and the total |  |  |  |
|                                                                       | <periodiekeopgave></periodiekeopgave>                   | number of days must be equal to the         |  |  |  |
|                                                                       |                                                         | number of days in the period.               |  |  |  |
|                                                                       |                                                         |                                             |  |  |  |

#### PLEASE NOTE

The Bpf Koopvaardij pension scheme has changed per 1 January 2015. You no longer deduct net prepension premiums from the salary. You enter 0.00 in the XML.

#### **Aanvulling Aantal Toegekend**

In case less days have been worked than are in the period, the number of days is complemented with 0 declarations for the other days. For example: in case someone worked 14 days in February and did not work for the other 14 days, you enter the corresponding daily wage for 14 days and a daily wage of 0 for the remaining 14 days.

| Terminating an<br>employment | <dnstvbnd><br/><iddnstvbnd>leeg</iddnstvbnd><br/><ingdat>2010-01-01</ingdat><br/><enddat>2010-01-31</enddat></dnstvbnd> |
|------------------------------|----------------------------------------------------------------------------------------------------|
|                              | <rdenddnstvbndcd>01</rdenddnstvbndcd>                                                                                   |

Using the Enddat and the RdEndDnstvbndCd (see appendix 3 for an explanation of the codes) an employee can be reported from service. It is important to note that the end date falls within the period of registering. It is not possible to enter an end date in the future.

| Paid leave | <premie>100.00</premie>                                         |
|------------|-----------------------------------------------------------------|
|            | <aantaldagenuitbetaaldverlof>7.00</aantaldagenuitbetaaldverlof> |
|            | <bedraguitbetaaldverlof>50.00</bedraguitbetaaldverlof>          |
|            | <loontoekenning></loontoekenning>                               |

Between the contributions and the wage there is room for paid leave. The number of days is converted by dividing the number of days by 5 and multiplying by 7. In BedragUitbetaaldVerlof the pensionable daily wage is displayed. The contributions with MN are calculated by multiplying the number or days by the daily contribution at the given up daily wage.

#### PLEASE NOTE

It is not possible to only enter a correction for an already entered period. In case you want to correct in this period you need to reenter all the data for this period.

|                                                             | Verplicht<br>Optioneel<br>Conditioneel | Vaste<br>Waarde | Variabele inhoud                       | Maximale lengte                                          |
|-------------------------------------------------------------|----------------------------------------|-----------------|----------------------------------------|----------------------------------------------------------|
| <dnstvbnd></dnstvbnd>                                       | V [199]                                |                 |                                        |                                                          |
| <iddnstvbnd></iddnstvbnd>                                   | V                                      |                 | Eigen dienstverband<br>identificatie   | 35 karakters                                             |
| <ingdat></ingdat>                                           | V                                      |                 | Ingangsdatum<br>dienstverband          | 10:YYYY-MM-DD                                            |
| <enddat></enddat>                                           | 0                                      |                 | Einddatum dienstverband                | 10:YYYY-MM-DD                                            |
| <rdenddnstvbndcd></rdenddnstvbndcd>                         | С                                      |                 | reden einde<br>dienstverband           | 2 cijfers, bijlage 2                                     |
| <periodiekeopgave></periodiekeopgave>                       | V [1999]                               |                 |                                        |                                                          |
| <soortperiodecd></soortperiodecd>                           | V                                      | 02              |                                        |                                                          |
| <prdnr></prdnr>                                             |                                        |                 | maandnummer                            | 2 cijfers                                                |
| <ingdat></ingdat>                                           | V                                      |                 | ingangsdatum maand of dienstverband    | 10:YYYY-MM-DD                                            |
| <enddat></enddat>                                           | V                                      |                 | einddatum periode of dienstverband     | 10:YYYY-MM-DD                                            |
| <aantsv></aantsv>                                           | V                                      |                 | Aantal SV dagen                        | getal met 2 decima-<br>len, max 21.75                    |
| <lnsv></lnsv>                                               |                                        |                 | SV Loon                                | 9 cijfers met 2<br>decimalen:<br>1234568.89              |
| <lnbruto></lnbruto>                                         | V                                      |                 | Bruto loon                             | 9 cijfers met 2<br>decimalen                             |
| <premie></premie>                                           | V                                      |                 | Pensioenpremie<br>deelnemer            | 9 cijfers met 2<br>decimalen                             |
| <aantaldagenuitbetaaldverlof></aantaldagenuitbetaaldverlof> | 0                                      |                 | Aantal dagen uitbetaald                | gehele cijfers,<br>afgerond naar<br>beneden              |
| <bedraguitbetaaldverlof></bedraguitbetaaldverlof>           | 0                                      |                 | Pensioengevend dagloon verkocht verlof | 9 cijfers met 2<br>decimalen                             |
| <loontoekenning></loontoekenning>                           | V [131]                                |                 |                                        |                                                          |
| <soortlooncd></soortlooncd>                                 | V                                      | 01              |                                        |                                                          |
| <aantaltoegekend></aantaltoegekend>                         | V                                      |                 | Aantal dagen                           | Geheel getal, maxi-<br>maal gelijk aan dagen<br>in maand |
| <bdr></bdr>                                                 | V                                      |                 | Pensioengevend dagloon                 | 9 cijfers met 2<br>decimalen                             |
|                                                             |                                        |                 |                                        |                                                          |
|                                                             |                                        |                 |                                        |                                                          |
|                                                             |                                        |                 |                                        |                                                          |

#### XML file for multiple employees at once

The XML file with notifications for multiple employees is more or less the same as a XML file for a single employee.

The BrAlg element and the Afnmr element are the same as the elements in the XML file for a single employee and both appear once in the message for multiple employees. In the Afnmr element the employers number of one of the employers is displayed (this is random).

The Wrkgvr element is the actual notification and needs to be incorporated in the XML file for multiple employees per employer. Herein you enter the tradename per organization in the HndlsnmOrg element and the appropriate wage tax number in the Lhnr element. The wage tax number is the unique element with which an employer is recognized when importing the XML file. The employers numbers are added from the Koopvaardij Portaal in the message for MN.

#### **Explanation of concepts**

#### **Current SV-wage amount**

The wage for employee insurance. Column 8 of the payroll. This is the wage without taking the maximum contribution wage and franchise into account. Enter 0 if the employee is not insured for employee insurance.

#### SV-wage days

The number of SV-days in the period concerned.

#### Gross wage

The agree upon contract wage between employer and employee during the interview before wage tax and national insurance contributions are deducted.

#### **Pension contribution**

The contribution as it is owed to the pension administrator must be calculated over the entered period (the commencement date of pension date and end date of pension data) and the entered pensionable daily way. This is the employer's and the employee's share.

Paid leave duration Number of days of paid leave

Paid leave daily wage The amount of paid daily wage per day.

#### PLEASE NOTE: When working next to retirement you keep paying pension contribution

Employees that retire before 67 years and continue working are members of the pension scheme. This means that employees keep building up pension and that you keep paying contributions for these employees. The pension buildup stops as soon as the employee turns 67 years or when he or she stops working.

# Adding a secondary user

The main user of Koopvaardij Portaal can also log in a secondary user. To do this, click on **Toegangsbeheer** on the left in the menu. Then click on **Nieuwe gebruiker**. The new user can log in with eHerkenning when the main user registered all users.

## **Changing your employers information**

Do you wish to enter a change in your company's information? You can input changes for the following information:

- trade name
- correspondence address.

#### PLEASE NOTE

- You cannot change your registered name
- You cannot change your KvK number
- Changes can only be applied as of now or in the future, no past changes are possible.

# Appendix 1: Concept descriptions and calculation examples

### Monthly wage information

#### What you need to know

The information you deliver is used to calculate the pension and the contribution of your employee for the current year.

The calculation is based on your specified pensionable daily wage. In this industry we know different pensionable daily wages.:

- 1. sailing allowance: pensionable daily wage including the surcharges that need to be included in the sailing.
- 2. shore allowance: pensionable daily wage without the sailing surcharges.
- 3. leave allowance: pensionable daily wage belonging to paid leave.
- 4. unpaid leave: a period that no allowance is paid by the employer such as parental leave, life course or internship.

#### Pensionable daily wage

The pensionable daily wage consists out of the following elements:

- 1. Base salary;
- 2. Tanker increase;
- 3. Holiday bonus;
- 4. Overtime allowance of 15% over element 1+2+3;
- 5. Extra allowance of 5% over element 1+2+3 if, according to the collective agreement or labour contract, there is an additional allowance next to element 1 to 4. As of 1 January 2019, employers with a collective agreement have the option to not apply the extra surcharge of 5%. However, the collective agreements with Nautilus International must then compensate the seafarer for the adverse financial consequences.

Schematically, this looks as follows:

| Holiday bonus<br>Tanker increase<br>Base salary                                                                                 |   | 15% van A                                                                                                |   | 5% van A                                                                                                    |   |                    |
|----------------------------------------------------------------------------------------------------|---|----------------------------------------------------------------------------------------------------|---|----------------------------------------------------------------------------------------------------|---|--------------------|
| A. Base Salary                                                                                                    | + | B. Overtime allowance                                                                                    | + | C. Extra allowance*                                                                                                    | = | Pensionable salary |
| Including the labour<br>contingent right to<br>free food (€ 4,45 per<br>seafaring day), if this<br>compensation is paid<br>out. |   | Not applicable if the<br>overtime has not been<br>partially or wholly<br>included in the base<br>salary. |   | <ul> <li>Only applies if the collective agreement or labour contract indicates there is an additional allowance.</li> <li>Is only added once, even if there are multiple supplementary surcharges.</li> </ul> |   |                    |

#### ! When determining the pensionable daily wage the increase due to travel time is not included.

\* You apply the extra allowance not only during the time on board, but also during leave. If you pay, for instance, a thirteenth month or a year-end bonus on a structural basis, you must apply the fixed rate on a monthly basis. If you pay a thirteenth month or year-end bonus only occasionally, you must apply the fixed rate only in the month of payment.

#### Pensionable daily wage paid out leave

As of 1 July 1986 contribution is also owed over the not over the enjoyed time – regardless of the number of days of the calendar year for which contribution has already been calculated, but paid entitlements to periodic and compensatory leave.

The pensionable daily wage for paid out leave needs to be submitted as following:

- The pensionable allowance for one day over paid out leave (when reducing do not take SV days but a 7 day workweek).
- Days over which contributions are deducted (on based on a 7 day workweek).

For example: Calculation method cash paid leave.

Imagine: a sailor is paid his 10 leave days in cash. His daily wage is € 100.00 In this situation the sailor receives:  $(10 \times 7/5) = 14$  days and € 100.00 gross You indicate 14 days € 100.00 pensionable daily wage Pension base: € 100- € 38.71 = € 61.29 Pension contribution: € 61.29 x 0.1295 = € 7.94 14 x € 7.94 x 2 = € 222.24 pension contribution

#### **PLEASE NOTE:**

Paid out leave is rounded down to whole days.

#### **Unpaid leave**

When someone uses life course or parental leave, the employee stays in service of the employer. Therefore, the employee needs to be registered. In order to do this, your enter a daily pensionable wage of  $\in$  0.00. This is also applicable to employees that are on care leave and do not receive any wage. If an employee is on care leave and is he or she receiving wage? Then you register this employee with the relevant daily wage.

#### Has there only been work for a part of the month?

Has your employee worked for 12 days in a particular month and will he or she remain in service? Then you need to fill-up the remaining days of the months with € 0.00. A month always needs to completed in the number of days. This means 28/30/31 need to registered every month.

#### **Negative leave**

It is not possible to register negative leave. You can correct this by reentering the period on which this is applicable.

#### **Set values**

For 2020 the maximum daily wage is € 248.83. The daily pension offset is € 38.71.

#### Pension scheme per 1 January 2015, pension scheme on 67 years

The contributions percentage in 2020 is:

• 25.90% of the pensionable daily wage minus the pension offset of € 38.71 per day.

The pension contribution of the pension scheme is calculated over **366** days in 2020 and is charged in equal terms for the employee and the employer.

#### Calculation of the contribution according to the pension scheme per 1 January 2015 Based on the maximum daily of wage of 2020 of € 248.83.

*Example 2: Second mechanic* • Salary of € 2,982 gross per month

• 8% holiday bonus

The pensionable daily wage of € 248.83 Pension offset of € 38.71

| Example 1: First mate      | <ul> <li>Salary of € 3,671 gross per month</li> <li>During active service 30% overwork allowance, a included in the salary.</li> <li>8% holiday bonus</li> <li>Increase due to service on big vessels during active</li> <li>Mentor surcharge of € 35 per month</li> </ul> | alary of € 3,671 gross per month<br>During active service 30% overwork allowance, a part of the overwork has been<br>ncluded in the salary.<br>3% holiday bonus<br>ncrease due to service on big vessels during active service 18%<br>Mentor surcharge of € 35 per month |  |
|----------------------------|----------------------------------------------------------------------------------------------------|----------------------------------------------------------------------------------------------------|--|
| Pensionable salary         |                                                                                                    | Calculation                                                                                                    |  |
| Salary                     |                                                                                                    | € 3,671                                                                                                    |  |
| Holiday bonus (8% x 3.671) |                                                                                                    | € 293.68                                                                                                    |  |

No addition of 15% because overwork is included in the salary-5% surcharge of the salary & holiday bonus (3,671 + 293,68)€ 198.23Total per month:€ 4,162.92Per day (€ 4,162.92 x 12/366)€ 136.49

• During active service 45% overwork allowance

| <ul> <li>Tanker increase of € 193.00</li> <li>Mentor surcharge of € 40 per month</li> </ul> |             |
|---------------------------------------------------------------------------------------------|-------------|
| Pensionable salary                                                                          | Calculation |
| Salary                                                                                      | € 2,982.00  |
| Tanker increase                                                                             | € 193.00    |
| Holiday bonus (8% x (2,982 + 193))                                                          | € 254.00    |
| Addition of 15% because overwork surcharge (15% x (2,982 + 193 + 254))                      | € 514.35    |
| No addition of the 5% surcharge                                                             | -           |
| Total per month:                                                                            | € 3,943.35  |
| Per day (€ 3,943.35x 12/366)                                                                | € 129.29    |

| <ul> <li>Example 3: First Mate</li> <li>Salary of € 3,621.00 gross per month</li> <li>During active service 50% overwork allowance</li> <li>Offshore allowance: € 806</li> <li>8% holiday bonus</li> <li>Mentor surcharge of € 100 per month</li> </ul> |          |             |
|----------------------------------------------------------------------------------------------------|----------|-------------|
| Pensionable salary                                                                                                    |          | Calculation |
| Salary                                                                                                    |          | € 3,621.00  |
| Holiday bonus (8% x 3,621.00)                                                                                                    |          | € 289.68    |
| Addition of 15% because overwork surcharge (15% x (3.621 + 289.68))                                                                                                    |          | € 586.60    |
| 5% surcharge over salary + holiday allowance due to surcharge (5% x (3,621 + 289.68))                                                                                                    |          | € 195.53    |
| Total per month:                                                                                                    |          | € 4,692.81  |
| Per day (€ 4,692.81x 12/366)                                                                                                    | € 153.68 |             |

| Example 4: Captain            | <ul> <li>Salary of € 6,286.00 gross per month</li> <li>Command allowance, mentor allowance, national insurance contributions etc. are included in the base salary</li> <li>8% holiday bonus</li> </ul> |             |  |
|-------------------------------|----------------------------------------------------------------------------------------------------|-------------|--|
| Pensionable salary            |                                                                                                    | Calculation |  |
| Salary                        |                                                                                                    | € 6,286.00  |  |
| Holiday bonus (8% x 6,286.00) |                                                                                                    | € 502.88    |  |
| No further addition           |                                                                                                    | € -         |  |
| No 5% surcharge               |                                                                                                    | € -         |  |
| Total per month:              |                                                                                                    | € 6,788.99  |  |
| Per day (€ 6,788.99 x 12/366) |                                                                                                    | € 222.59    |  |

# Appendix 2: List with nationalities

| 0001Nederlandse0002Behandeld als Nederlander0027Slowaakse0028Tsjechische0029Burger van Bosnië-Herzegovina0030Burger van Georgië0031Burger van Toerkmenistan0032Burger van Oezbekistan0033Burger van Oezbekistan0034Burger van Oezbekistan0035Burger van Kyrgyzstan0036Burger van Kyrgyzstan0037Burger van Kazachstan0038Burger van Aczenbajdsjan0039Burger van Azerbajdsjan0040Burger van Slovenië0041Burger van Slovenië0042Burger van Georgië0043Burger van Kotatië0044Letse0045Estnische0045Burger van de Marshalleilanden0046Namibische0047Burger van de Marshalleilanden0048Myanmarese0049Namibische0050Albanese0051Andorrese0052Belgische0055Burger van de Bondsrepubliek0056Finse0057Franse0058Jereneitische0059Griekse0061Hongaarse0062Istis burger0063Jislandse0064Italiaanse0065Joegoslavische0066Licechtensteinse0066Licechtensteinse0067Licechtensteinse0068Mitese0069Monegaskis | Correction | Code                                      |
|----------------------------------------------------------------------------------------------------|------------|-------------------------------------------|
| 0002Behandeld als Nederlander0027Slowaakse0028Tsjechische0029Burger van Bosnië-Herzegovina0030Burger van Georgië0031Burger van Toerkmenistan0032Burger van Oezbekistan0033Burger van Oezbekistan0034Burger van Oezbekistan0035Burger van Oezbekistan0036Burger van Aczenstan0037Burger van Kazachstan0038Burger van Azerbajdsjan0040Burger van Azerbajdsjan0041Burger van Slovenië0042Burger van Slovenië0043Burger van Kroatië0044Letse0045Estnische0046Litouwse0047Burger van de Marshalleilanden0048Myanmarese0049Namibische0051Andorrese0052Belgische0053Burger van de Bondsrepubliek0054Finse0055Finse0056Finse0057Franse0058Jernenitische0059Griekse0060Bits burger0061Hongaarse0062Jegoslavische0063Juslandse0064Litaliaanse0065Joegoslavische0066Litechtensteinse0067Luxemburgse0066Litechtensteinse0067Loorse0068Maltese0069Monegaskische0070Noorse                                 | 0001       | Nederlandse                               |
| 0027Slowaakse0028Tsjechische0029Burger van Bosnië-Herzegovina0030Burger van Georgië0031Burger van Toerkmenistan0032Burger van Oezbekistan0033Burger van Oezbekistan0034Burger van Oezbekistan0035Burger van Kyrgyzstan0036Burger van Kyrgyzstan0037Burger van Kazachstan0038Burger van Azerbajdsjan0039Burger van Azerbajdsjan0040Burger van Azerbajdsjan0041Burger van Slovenië0042Burger van Kroatië0043Burger van Kroatië0044Letse0045Estnische0046Litouwse0047Burger van de Marshalleilanden0048Myanmarese0051Andorrese0052Belgische0053Bulgaarse0054Finse0055Jierse0056Finse0057Franse0058Jerenitische0059Griekse0061Hongaarse0061Litaliaanse0065Joegoslavische0064Litaliaanse0065Joegoslavische0066Litechtensteinse0067Luxemburgse0066Litechtensteinse0067Litechtensteinse0067Poolse                                                                                                   | 0002       | Behandeld als Nederlander                 |
| 0028Tsjechische0029Burger van Bosnië-Herzegovina0030Burger van Georgië0031Burger van Toerkmenistan0032Burger van Tadzjikistan0033Burger van Oezbekistan0034Burger van Oekraine0035Burger van Moldavië0036Burger van Moldavië0037Burger van Kazachstan0038Burger van Aerbajdsjan0040Burger van Armenië0041Burger van Slovenië0042Burger van Kroatië0043Burger van de Marshalleilanden0044Letse0045Estnische0046Litouwse0047Burger van de Marshalleilanden0048Myanmarese0049Namibische0051Andorrese0052Belgische0053Burger van de Bondsrepubliek0054Finse0055Griekse0056Finse0057Franse0058Jemenitische0059Griekse0060Birts burger0061Hongaarse0062Ierse0063Uslandse0064Litaliaanse0065Joegoslavische0066Litechtensteinse0067Luxemburgse0068Maltese0067Losenrijkse0067Noorse0071Oostenrijkse0071Noorse0071Noorse0072Poolse                                                                     | 0027       | Slowaakse                                 |
| 0029Burger van Bosnië-Herzegovina0030Burger van Georgië0031Burger van Toerkmenistan0032Burger van Toerkmenistan0033Burger van Oezbekistan0034Burger van Oezbekistan0035Burger van Oekraine0036Burger van Moldavië0037Burger van Kazachstan0038Burger van Azerbajdsjan0040Burger van Azerbajdsjan0041Burger van Rusland0042Burger van Slovenië0043Burger van Kroatië0044Letse0045Estnische0046Litouwse0047Burger van de Marshalleilanden0048Myanmarese0049Namibische0051Andorrese0052Belgische0053Burger van de Bondsrepubliek0054Jeense0055Finse0056Finse0057Franse0058Jemenitische0059Griekse0061Hongaarse0062Ierse0063Uslandse0064Litaliaanse0055Joegoslavische0066Liechtensteinse0066Liechtensteinse0067Luxemburgse0068Maltese0069Monegaskische0071Oostenrijkse0072Poolse                                                                                                    | 0028       | Tsjechische                               |
| 0030Burger van Georgië0031Burger van Toerkmenistan0032Burger van Toerkmenistan0033Burger van Oezbekistan0034Burger van Oezbekistan0035Burger van Oekraine0036Burger van Kyrgyzstan0037Burger van Moldavië0037Burger van Kazachstan0038Burger van Acarbajdsjan0040Burger van Armenië0041Burger van Rusland0042Burger van Slovenië0043Burger van Kroatië0044Letse0045Estnische0046Litouwse0047Burger van de Marshalleilanden0048Myanmarese0049Namibische0050Albanese0051Andorrese0052Belgische0053Burger van de Bondsrepubliek0054Jemenitische0055Griekse0056Finse0057Franse0058Jemenitische0059Griekse0060Brits burger0061Hongaarse0062Ierse0063Uslandse0064Litaliaanse0065Joegoslavische0066Litechtensteinse0066Litechtensteinse0067Luxemburgse0068Maltese0069Monegaskische0061Noorse0071Oostenrijkse0071Oostenrijkse0071Noorse0071Oos                                                       | 0029       | Burger van Bosnië-Herzegovina             |
| 0031Burger van Toerkmenistan0032Burger van Tadzjikistan0033Burger van Oezbekistan0034Burger van Oekraine0035Burger van Avrance0036Burger van Moldavië0037Burger van Kazachstan0038Burger van Belarus<br>(Wit-Rusland)0039Burger van Azerbajdsjan0040Burger van Armenië0041Burger van Slovenië0042Burger van Kroatië0043Burger van Kroatië0044Letse0045Estnische0046Litouwse0047Burger van de Marshalleilanden0048Myanmarese0049Namibische0050Albanese0051Andorrese0052Belgische0053Burger van de Bondsrepubliek<br>Duitsland0054Finse0055Griekse0056Finse0057Franse0058Jemenitische0059Griekse0060Birts burger0061Hongaarse0062Ierse0063IJslandse0064Lialiaanse0065Joegoslavische0066Licchtensteinse0067Luxemburgse0068Maltese0069Monegaskische0071Oostenrijkse0072Poolse                                                                                                    | 0030       | Burger van Georgië                        |
| 0032Burger van Tadzjikistan0033Burger van Oezbekistan0034Burger van Oekraine0035Burger van Kyrgyzstan0036Burger van Kazachstan0037Burger van Belarus<br>(Wit-Rusland)0038Burger van Azerbajdsjan0040Burger van Azerbajdsjan0041Burger van Azerbajdsjan0042Burger van Azerbajdsjan0043Burger van Azerbajdsjan0044Edtse0045Estnische0046Litouwse0047Burger van de Marshalleilanden0048Myanmarese0049Namibische0050Albanese0051Andorrese0053Bulgaarse0054Finse0055Birger van de Bondsrepubliek<br>Duitsland0056Finse0057Franse0058Jemenitische0059Griekse0060Birts burger0061Hongaarse0062Ierse0063Juslandse0064Italiaanse0065Joegoslavische0066Liechtensteinse0067Luxemburgse0068Maltese0069Monegaskische0061Noorse0067Lostenrijkse0067Noorse0068Maltese0069Noorse0071Oostenrijkse0071Oostenrijkse                                                                                             | 0031       | Burger van Toerkmenistan                  |
| 0033Burger van Oezbekistan0034Burger van Oekraine0035Burger van Kyrgyzstan0036Burger van Moldavië0037Burger van Razachstan0038Burger van Belarus<br>(Wit-Rusland)0039Burger van Azerbajdsjan0040Burger van Azerbajdsjan0041Burger van Aserbajdsjan0042Burger van Slovenië0043Burger van Kroatië0044Letse0045Estnische0046Litouwse0047Burger van de Marshalleilanden0048Myanmarese0049Andorrese0051Andorrese0052Belgische0053Burger van de Bondsrepubliek<br>Duitsland0054Jemenitische0055Franse0056Finse0057Franse0058Jemenitische0059Griekse0060Bits burger0061Hongaarse0063Juslandse0064Italiaanse0065Joegoslavische0064Licchtensteinse0065Joegoslavische0066Licchtensteinse0067Kuremburgse0068Maltese0069Monegaskische0071Oostenrijkse0072Poolse                                                                                                    | 0032       | Burger van Tadzjikistan                   |
| 0034Burger van Oekraine0035Burger van Kyrgyzstan0036Burger van Moldavië0037Burger van Kazachstan0038Burger van Belarus<br>(Wit-Rusland)0039Burger van Azerbajdsjan0040Burger van Azerbajdsjan0041Burger van Azerbajdsjan0042Burger van Rusland0043Burger van Slovenië0044Letse0045Estnische0046Litouwse0047Burger van de Marshalleilanden0048Myanmarese0049Namibische0051Andorrese0052Belgische0053Bulgaarse0054Jemenitische0055Surger van de Bondsrepubliek<br>Duitsland0056Finse0057Franse0058Jemenitische0059Griekse0060Bits burger0061Hongaarse0062Joegoslavische0063Joegoslavische0064Licchtensteinse0065Joegoslavische0066Licchtensteinse0066Mantese0066Licchtensteinse0067Luxemburgse0068Maltese0069Monegaskische0069Noorse0071Oostenrijkse0072Poolse                                                                                                    | 0033       | Burger van Oezbekistan                    |
| 0035Burger van Kyrgyzstan0036Burger van Moldavië0037Burger van Kazachstan0038Burger van Belarus<br>(Wit-Rusland)0039Burger van Azerbajdsjan0040Burger van Armenië0041Burger van Rusland0042Burger van Slovenië0043Burger van Kroatië0044Letse0045Estnische0046Litouwse0047Burger van de Marshalleilanden0048Myanmarese0049Namibische0051Andorrese0052Belgische0053Burger van de Bondsrepubliek<br>Duitsland0054Jenese0055Finse0056Finse0057Franse0058Jemenitische0059Griekse0060Brits burger0061Hongaarse0062Ierse0063Juslandse0064Italiaanse0065Joegoslavische0066Liechtensteinse0067Luxemburgse0068Maltese0069Monegaskische0071Oostenrijkse0071Poolse                                                                                                    | 0034       | Burger van Oekraine                       |
| 0036Burger van Moldavië0037Burger van Kazachstan0038Burger van Belarus<br>(Wit-Rusland)0039Burger van Azerbajdsjan0040Burger van Armenië0041Burger van Rusland0042Burger van Slovenië0043Burger van Kroatië0044Letse0045Estnische0046Litouwse0047Burger van de Marshalleilanden0048Myanmarese0049Namibische0050Albanese0051Andorrese0053Bulgarse0054Deense0055Burger van de Bondsrepubliek<br>Duitsland0056Finse0057Franse0058Jemenitische0059Griekse0061Hongaarse0062Ierse0063Julslandse0064Italiaanse0065Joegoslavische0066Litechtensteinse0067Luxemburgse0067Kurderse0066Monegaskische0067Noorse0071Oostenrijkse0072Poolse                                                                                                    | 0035       | Burger van Kyrgyzstan                     |
| 0037Burger van Kazachstan0038Burger van Belarus<br>(Wit-Rusland)0039Burger van Azerbajdsjan0040Burger van Armenië0041Burger van Rusland0042Burger van Slovenië0043Burger van Kroatië0044Letse0045Estnische0046Litouwse0047Burger van de Marshalleilanden0048Myanmarese0049Namibische0050Albanese0051Andorrese0052Belgische0053Burger van de Bondsrepubliek<br>Duitsland0054Deense0055Finse0056Finse0057Franse0058Jemenitische0059Griekse0061Hongaarse0062Ierse0063Julslandse0064Italiaanse0065Joegoslavische0066Liechtensteinse0067Luxemburgse0068Maltese0069Monegaskische0071Oostenrijkse0071Poolse                                                                                                    | 0036       | Burger van Moldavië                       |
| 0038Burger van Belarus<br>(Wit-Rusland)0039Burger van Azerbajdsjan0040Burger van Armenië0041Burger van Rusland0042Burger van Slovenië0043Burger van Kroatië0044Letse0045Estnische0046Litouwse0047Burger van de Marshalleilanden0048Myanmarese0049Namibische0050Albanese0051Andorrese0052Belgische0053Burger van de Bondsrepubliek<br>Duitsland0054Deense0055Finse0057Franse0058Jemenitische0059Griekse0061Hongaarse0062Ierse0063Julslandse0064Italiaanse0065Joegoslavische0063Liechtensteinse0064Kaliaanse0065Joegoslavische0066Liechtensteinse0067Kuremburgse0068Monegaskische0070Noorse0071Oostenrijkse0072Poolse                                                                                                    | 0037       | Burger van Kazachstan                     |
| COS(Wit-Rusland)0039Burger van Azerbajdsjan0040Burger van Armenië0041Burger van Rusland0042Burger van Slovenië0043Burger van Slovenië0044Letse0045Estnische0046Litouwse0047Burger van de Marshalleilanden0048Myanmarese0049Namibische0050Albanese0051Andorrese0052Belgische0053Bulgaarse0054Deense0055Finse0057Franse0058Jermenitische0059Griekse0060Brits burger0061Hongaarse0062Ierse0063Jslandse0064Italiaanse0065Joegoslavische0066Liechtensteinse0067Luxemburgse0068Maltese0069Monegaskische0070Noorse0071Oostenrijkse0072Poolse                                                                                                    | 0038       | Burger van Belarus                        |
| 0039Burger van Azerbajdsjan0040Burger van Armenië0041Burger van Rusland0042Burger van Slovenië0043Burger van Kroatië0044Letse0045Estnische0046Litouwse0047Burger van de Marshalleilanden0048Myanmarese0049Namibische0050Albanese0051Andorrese0052Belgische0053Bulgaarse0054Deense0055Finse0057Franse0058Jermenitische0059Griekse0060Brits burger0061Hongaarse0062Ierse0063Julslandse0064Italiaanse0065Joegoslavische0066Litechtensteinse0067Luxemburgse0068Maltese0069Monegaskische0071Oostenrijkse0072Poolse                                                                                                    |            | (Wit-Rusland)                             |
| 0040Burger van Armenië0041Burger van Rusland0042Burger van Slovenië0043Burger van Kroatië0044Letse0045Estnische0046Litouwse0047Burger van de Marshalleilanden0048Myanmarese0049Namibische0050Albanese0051Andorrese0052Belgische0053Bulgaarse0054Deense0055Burger van de Bondsrepubliek <bbr></bbr> Duitsland0056Finse0057Franse0058Jemenitische0059Griekse0060Brits burger0061Hongaarse0062lerse0063Juslandse0064Italiaanse0065Joegoslavische0066Litechtensteinse0067Luxemburgse0068Maltese0069Monegaskische0071Oostenrijkse0072Poolse                                                                                                    | 0039       | Burger van Azerbajdsjan                   |
| 0041Burger van Rusland0042Burger van Slovenië0043Burger van Kroatië0044Letse0045Estnische0046Litouwse0047Burger van de Marshalleilanden0048Myanmarese0049Namibische0050Albanese0051Andorrese0052Belgische0053Bulgaarse0054Deense0055Finse0057Franse0058Jemenitische0059Griekse0060Brits burger0061Hongaarse0062Ierse0063IJslandse0064Italiaanse0065Joegoslavische0066Liechtensteinse0067Luxemburgse0068Maltese0069Monegaskische0070Noorse0071Oostenrijkse0072Poolse                                                                                                    | 0040       | Burger van Armenië                        |
| 0042Burger van Slovenië0043Burger van Kroatië0044Letse0045Estnische0046Litouwse0047Burger van de Marshalleilanden0048Myanmarese0049Namibische0050Albanese0051Andorrese0052Belgische0053Bulgaarse0054Deense0055Burger van de Bondsrepubliek <bbr></bbr> Duitsland0056Finse0057Franse0058Jemenitische0059Griekse0061Hongaarse0062lerse0063JJslandse0064Italiaanse0065Joegoslavische0066Liechtensteinse0067Luxemburgse0069Monegaskische0070Noorse0071Oostenrijkse0072Poolse                                                                                                    | 0041       | Burger van Rusland                        |
| 0043Burger van Kroatië0044Letse0045Estnische0046Litouwse0047Burger van de Marshalleilanden0048Myanmarese0049Namibische0050Albanese0051Andorrese0052Belgische0053Bulgaarse0054Deense0055Burger van de Bondsrepubliek<br>Duitsland0056Finse0057Franse0059Griekse0061Hongaarse0062lerse0063IJslandse0064Italiaanse0065Joegoslavische0066Liechtensteinse0067Luxemburgse0068Maltese0070Noorse0071Oostenrijkse0072Poolse                                                                                                    | 0042       | Burger van Slovenië                       |
| 0044Letse0045Estnische0046Litouwse0047Burger van de Marshalleilanden0048Myanmarese0049Namibische0050Albanese0051Andorrese0052Belgische0053Bulgaarse0054Deense0055Burger van de Bondsrepubliek <bbr></bbr> Duitsland0056Finse0057Franse0058Jemenitische0059Griekse0060Brits burger0061Hongaarse0062lerse0063JJslandse0064Italiaanse0065Joegoslavische0066Liechtensteinse0067Luxemburgse0068Maltese0069Monegaskische0070Noorse0071Oostenrijkse0072Poolse                                                                                                    | 0043       | Burger van Kroatië                        |
| 0045Estnische0046Litouwse0047Burger van de Marshalleilanden0048Myanmarese0049Namibische0050Albanese0051Andorrese0052Belgische0053Bulgaarse0054Deense0055Burger van de Bondsrepubliek <bbr></bbr> Duitsland0056Finse0057Franse0058Jemenitische0059Griekse0061Hongaarse0062lerse0063JJslandse0064Italiaanse0065Joegoslavische0066Liechtensteinse0067Luxemburgse0068Maltese0070Noorse0071Oostenrijkse0072Poolse                                                                                                    | 0044       | Letse                                     |
| 0046Litouwse0047Burger van de Marshalleilanden0048Myanmarese0049Namibische0050Albanese0051Andorrese0052Belgische0053Bulgaarse0054Deense0055Burger van de Bondsrepubliek <bbr></bbr> Duitsland0056Finse0057Franse0059Griekse0061Hongaarse0062Ierse0063JJslandse0064Italiaanse0065Joegoslavische0066Liechtensteinse0067Luxemburgse0068Maltese0070Noorse0071Oostenrijkse0072Poolse                                                                                                    | 0045       | Estnische                                 |
| 0047Burger van de Marshalleilanden0048Myanmarese0049Namibische0050Albanese0051Andorrese0052Belgische0053Bulgaarse0054Deense0055Burger van de Bondsrepubliek <bbr></bbr> Duitsland0056Finse0057Franse0058Jemenitische0059Griekse0061Hongaarse0062lerse0063IJslandse0064Italiaanse0065Joegoslavische0066Liechtensteinse0067Luxemburgse0068Maltese0070Noorse0071Oostenrijkse0072Poolse                                                                                                    | 0046       | Litouwse                                  |
| 0048Myanmarese0049Namibische0050Albanese0051Andorrese0052Belgische0053Bulgaarse0054Deense0055Burger van de Bondsrepubliek <bbr></bbr> Duitsland0056Finse0057Franse0059Griekse0061Hongaarse0062Ierse0063IJslandse0064Italiaanse0065Joegoslavische0066Liechtensteinse0067Luxemburgse0068Maltese0070Noorse0071Oostenrijkse0072Poolse                                                                                                    | 0047       | Burger van de Marshalleilanden            |
| 0049Namibische0050Albanese0051Andorrese0052Belgische0053Bulgaarse0054Deense0055Burger van de Bondsrepubliek <bbr></bbr> Duitsland0056Finse0057Franse0058Jemenitische0059Griekse0060Brits burger0061Hongaarse0062Ierse0063JJslandse0064Italiaanse0065Joegoslavische0066Liechtensteinse0067Luxemburgse0068Maltese0069Noorse0071Oostenrijkse0072Poolse                                                                                                    | 0048       | Myanmarese                                |
| 0050Albanese0051Andorrese0052Belgische0053Bulgaarse0054Deense0055Burger van de Bondsrepubliek <bbr></bbr> Duitsland0056Finse0057Franse0058Jemenitische0059Griekse0060Brits burger0061Hongaarse0062Ierse0063JJslandse0064Italiaanse0065Joegoslavische0066Liechtensteinse0067Luxemburgse0068Maltese0070Noorse0071Oostenrijkse0072Poolse                                                                                                    | 0049       | Namibische                                |
| 0051Andorrese0052Belgische0053Bulgaarse0054Deense0055Burger van de Bondsrepubliek <bbr></bbr> Duitsland0056Finse0057Franse0058Jemenitische0059Griekse0061Hongaarse0062Ierse0063JJslandse0064Italiaanse0065Joegoslavische0066Liechtensteinse0067Luxemburgse0068Maltese0070Noorse0071Oostenrijkse0072Poolse                                                                                                    | 0050       | Albanese                                  |
| 0052Belgische0053Bulgaarse0054Deense0055Burger van de Bondsrepubliek <bbr></bbr> Duitsland0056Finse0057Franse0058Jemenitische0059Griekse0060Brits burger0061Hongaarse0062Ierse0063JJslandse0064Italiaanse0065Joegoslavische0066Liechtensteinse0067Luxemburgse0068Maltese0070Noorse0071Oostenrijkse0072Poolse                                                                                                    | 0051       | Andorrese                                 |
| 0053Bulgaarse0054Deense0055Burger van de Bondsrepubliek <bbr></bbr> Duitsland0056Finse0057Franse0058Jemenitische0059Griekse0060Brits burger0061Hongaarse0062Ierse0063IJslandse0064Italiaanse0065Joegoslavische0066Liechtensteinse0067Luxemburgse0068Maltese0070Noorse0071Oostenrijkse0072Poolse                                                                                                    | 0052       | Belgische                                 |
| 0054Deense0055Burger van de Bondsrepubliek<br>Duitsland0056Finse0057Franse0058Jemenitische0059Griekse0060Brits burger0061Hongaarse0062Ierse0063IJslandse0064Italiaanse0065Joegoslavische0066Liechtensteinse0067Luxemburgse0068Maltese0070Noorse0071Oostenrijkse0072Poolse                                                                                                    | 0053       | Bulgaarse                                 |
| O055Burger Van de Bondsrepubliek<br>Duitsland0056Finse0057Franse0058Jemenitische0059Griekse0060Brits burger0061Hongaarse0062Ierse0063IJslandse0064Italiaanse0065Joegoslavische0066Liechtensteinse0067Luxemburgse0068Maltese0069Noorse0071Oostenrijkse0072Poolse                                                                                                    | 0054       | Deense                                    |
| 0056Finse0057Franse0057Franse0058Jemenitische0059Griekse0060Brits burger0061Hongaarse0062Ierse0063JJslandse0064Italiaanse0065Joegoslavische0066Liechtensteinse0067Luxemburgse0068Maltese0069Noorse0070Noorse0071Oostenrijkse0072Poolse                                                                                                    | 0055       | Burger van de Bondsrepubliek<br>Duitsland |
| 0057Franse0058Jemenitische0059Griekse0060Brits burger0061Hongaarse0062Ierse0063IJslandse0064Italiaanse0065Joegoslavische0066Liechtensteinse0067Luxemburgse0068Maltese0069Monegaskische0070Noorse0071Oostenrijkse0072Poolse                                                                                                    | 0056       | Finse                                     |
| 0058Jemenitische0059Griekse0060Brits burger0061Hongaarse0062Ierse0063IJslandse0064Italiaanse0065Joegoslavische0066Liechtensteinse0067Luxemburgse0068Maltese0069Monegaskische0070Noorse0071Oostenrijkse0072Poolse                                                                                                    | 0057       | Franse                                    |
| 0059Griekse0060Brits burger0061Hongaarse0062Ierse0063IJslandse0064Italiaanse0065Joegoslavische0066Liechtensteinse0067Luxemburgse0068Maltese0069Monegaskische0070Noorse0071Oostenrijkse0072Poolse                                                                                                    | 0058       | Jemenitische                              |
| 0060Brits burger0061Hongaarse0062lerse0063IJslandse0064Italiaanse0065Joegoslavische0066Liechtensteinse0067Luxemburgse0068Maltese0069Monegaskische0070Noorse0071Oostenrijkse0072Poolse                                                                                                    | 0059       | Griekse                                   |
| 0061Hongaarse0062lerse0063IJslandse0064Italiaanse0065Joegoslavische0066Liechtensteinse0067Luxemburgse0068Maltese0069Monegaskische0070Noorse0071Oostenrijkse0072Poolse                                                                                                    | 0060       | Brits burger                              |
| 0062lerse0063IJslandse0064Italiaanse0065Joegoslavische0066Liechtensteinse0067Luxemburgse0068Maltese0069Monegaskische0070Noorse0071Oostenrijkse0072Poolse                                                                                                    | 0061       | Hongaarse                                 |
| 0063IJslandse0064Italiaanse0065Joegoslavische0066Liechtensteinse0067Luxemburgse0068Maltese0069Monegaskische0070Noorse0071Oostenrijkse0072Poolse                                                                                                    | 0062       | lerse                                     |
| 0064Italiaanse0065Joegoslavische0066Liechtensteinse0067Luxemburgse0068Maltese0069Monegaskische0070Noorse0071Oostenrijkse0072Poolse                                                                                                    | 0063       | IJslandse                                 |
| 0065Joegoslavische0066Liechtensteinse0067Luxemburgse0068Maltese0069Monegaskische0070Noorse0071Oostenrijkse0072Poolse                                                                                                    | 0064       | Italiaanse                                |
| 0066Liechtensteinse0067Luxemburgse0068Maltese0069Monegaskische0070Noorse0071Oostenrijkse0072Poolse                                                                                                    | 0065       | Joegoslavische                            |
| 0067Luxemburgse0068Maltese0069Monegaskische0070Noorse0071Oostenrijkse0072Poolse                                                                                                    | 0066       | Liechtensteinse                           |
| 0068Maltese0069Monegaskische0070Noorse0071Oostenrijkse0072Poolse                                                                                                    | 0067       | Luxemburgse                               |
| 0069Monegaskische0070Noorse0071Oostenrijkse0072Poolse                                                                                                    | 0068       | Maltese                                   |
| 0070Noorse0071Oostenrijkse0072Poolse                                                                                                    | 0069       | Monegaskische                             |
| 0071Oostenrijkse0072Poolse                                                                                                    | 0070       | Noorse                                    |
| 0072 Poolse                                                                                                    | 0071       | Oostenrijkse                              |
|                                                                                                    | 0072       | Poolse                                    |

| Correction | Code                    |
|------------|-------------------------|
| 0073       | Portugese               |
| 0074       | Roemeense               |
| 0075       | Burger Sovjetunie       |
| 0076       | Sanmarinese             |
| 0077       | Spaanse                 |
| 0078       | Tsjechoslowaakse        |
| 0079       | Vaticaanse              |
| 0080       | Zweedse                 |
| 0081       | Zwitserse               |
| 0082       | Oostduitse              |
| 0083       | Brits onderdaan         |
| 0084       | Eritrese                |
| 0085       | Brits overzees burger   |
| 0086       | Macedonische            |
| 0087       | Burger van Kosovo       |
| 0100       | Algerijnse              |
| 0101       | Angolese                |
| 0104       | Burundische             |
| 0105       | Botswaanse              |
| 0106       | Burger van Burkina Faso |
| 0108       | Centrafrikaanse         |
| 0109       | Comorese                |
| 0110       | Kongolese               |
| 0111       | Beninse                 |
| 0112       | Egyptische              |
| 0113       | Equatoriaalguinese      |
| 0114       | Etiopische              |
| 0115       | Diiboutiaanse           |
| 0116       | Gabonese                |
| 0117       | Gambiaanse              |
| 0118       | Ghanese                 |
| 0119       | Guinese                 |
| 0120       | lvoriaanse              |
| 0121       | Kaapverdische           |
| 0122       | Kameroense              |
| 0123       | Kenvaanse               |
| 0124       | 7aïrese                 |
| 0125       | Lesothaanse             |
| 0126       | Liberiaanse             |
| 0127       | Libische                |
| 0128       | Malagassische           |
| 0129       | Malawische              |
| 0130       | Malinese                |
| 0131       | Marokkaanse             |
| 0132       | Burger van Mauritanië   |
| 0133       | Burger van Mauritius    |
| 0134       | Mozambiguaanse          |
| 0135       | Swazische               |
| 0136       | Burger van Niger        |
| 0137       | Burger van Nigeria      |
| 1670       | Baiger van Nigeria      |

| Correction | Code                            |
|------------|---------------------------------|
| 0138       | Ugandese                        |
| 0139       | Guineebissause                  |
| 0140       | Zuidafrikaanse                  |
| 0142       | Zimbabwaanse                    |
| 0143       | Rwandese                        |
| 0144       | Burger van São Tomé en Principe |
| 0145       | Senegalese                      |
| 0147       | Sierraleoonse                   |
| 0148       | Soedanese                       |
| 0149       | Somalische                      |
| 0151       | Tanzaniaanse                    |
| 0152       | Togolese                        |
| 0154       | Tsjadische                      |
| 0155       | Tunesische                      |
| 0156       | Zambiaanse                      |
| 0200       | Bahamaanse                      |
| 0202       | Belizaanse                      |
| 0204       | Canadese                        |
| 0205       | Costaricaanse                   |
| 0206       | Cubaanse                        |
|            | Burger van Dominicaanse         |
| 0207       | Republiek                       |
| 0208       | Salvadoraanse                   |
| 0211       | Guatemalteekse                  |
| 0212       | Haïtiaanse                      |
| 0213       | Hondurese                       |
| 0214       | Jamaicaanse                     |
| 0218       | Nicaraguaanse                   |
| 0219       | Panamese                        |
| 0222       | Burger van Trinidad en Tobago   |
| 0223       | Amerikaans burger               |
| 0250       | Argentijnse                     |
| 0251       | Barbadaanse                     |
| 0252       | Boliviaanse                     |
| 0253       | Braziliaanse                    |
| 0254       | Chileense                       |
| 0255       | Colombiaanse                    |
| 0256       | Ecuadoraanse                    |
| 0259       | Guyaanse                        |
| 0261       | Paraguayaanse                   |
| 0262       | Peruaanse                       |
| 0263       | Surinaamse                      |
| 0264       | Uruguayaanse                    |
| 0265       | Venezolaanse                    |
| 0267       | Grenadaanse                     |
| 0268       | Burger van Saint Kitts-Nevis    |
| 0300       | Afgaanse                        |
| 0301       | Bahreinse                       |
| 0302       | Bhutaanse                       |
| 0303       | Burmaanse                       |

| Correction | Code                                       | Correction | Code                          |
|------------|--------------------------------------------|------------|-------------------------------|
| 0304       | Bruneise                                   | 0445       | Kiribatische                  |
| 0305       | Kambodjaanse                               | 0446       | Tuvaluaanse                   |
| 0306       | Srilankaanse                               | 0447       | Sintluciaanse                 |
| 0307       | Chinese                                    | 0448       | Burger van Dominica           |
| 0308       | Cyprische                                  | 0440       | Burger van Sint Vincent en de |
| 0309       | Filipijnse                                 | 0449       | Grenadinen                    |
| 0310       | Taiwanese                                  | 0450       | British National (overseas)   |
| 0312       | Burger van India                           | 0451       | Zaïrese (Congolese)           |
| 0313       | Indonesische                               | 0452       | Burger van Timor Leste        |
| 0314       | Iraakse                                    | 0453       | Burger van Servië en          |
| 0315       | Iraanse                                    |            | Montenegro                    |
| 0316       | Israëlische                                | 0454       | Burger van Servie             |
| 0317       | Japanse                                    | 0455       | Burger van Montenegro         |
| 0318       | Noordjemenitische                          | 0499       | Staatioos                     |
| 0319       | Jordaanse                                  | 0500       | Vastgesteld niet-Nederlander  |
| 0320       | Koeweitse                                  |            |                               |
| 0321       | Laotiaanse                                 |            |                               |
| 0322       | Libanese                                   |            |                               |
| 0324       | Maldivische                                |            |                               |
| 0325       | Maleisische                                |            |                               |
| 0326       | Mongolische                                |            |                               |
| 0327       | Omanitische                                |            |                               |
| 0328       | Nepalese                                   |            |                               |
| 0329       | Noordkoreaanse                             |            |                               |
| 0331       | Pakistaanse                                |            |                               |
| 0333       | Katarese                                   |            |                               |
| 0334       | Saoediarabische                            | -          |                               |
| 0335       | Singaporaanse                              | -          |                               |
| 0336       | Syrische                                   | -          |                               |
| 0337       | Thaise                                     | -          |                               |
| 0228       | Burger van de Ver. Arabische               | -          |                               |
| 0550       | Emiraten                                   | -          |                               |
| 0339       | Turkse                                     | -          |                               |
| 0340       | Zuidjemenitische                           | _          |                               |
| 0341       | Zuidkoreaanse                              | _          |                               |
| 0342       | Viëtnamese                                 | -          |                               |
| 0345       | Burger van Bangladesh                      | -          |                               |
| 0400       | Australische                               | -          |                               |
| 0401       | Burger van Papua-Nieuwguinea               | _          |                               |
| 0402       | Nieuwzeelandse                             | -          |                               |
| 0421       | Burger van Antigua en Barbuda              | -          |                               |
| 0424       | Vanuatuse                                  | -          |                               |
| 0425       | Fijische                                   |            |                               |
| 0429       | Burger van Britse afhankelijke<br>gebieden |            |                               |
| 0430       | Tongaanse                                  |            |                               |
| 0431       | Nauruaanse                                 |            |                               |
| 0437       | Amerikaans onderdaan                       |            |                               |
| 0442       | Solomoneilandse                            |            |                               |
| 0444       | Seychelse                                  | ]          |                               |

# Appendix 3: Reason for dismissal

| Correction | Code        |
|------------|-------------|
| 01         | Dismissal   |
| 02         |             |
| 03         | Retirement  |
| 04         |             |
| 05         | Passed away |
| 06         |             |
| 07         |             |
| 99         | Unknown     |

MS 775E\_1 05.20